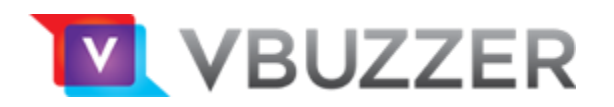

## X-Lite By CounterPath

## Configuration

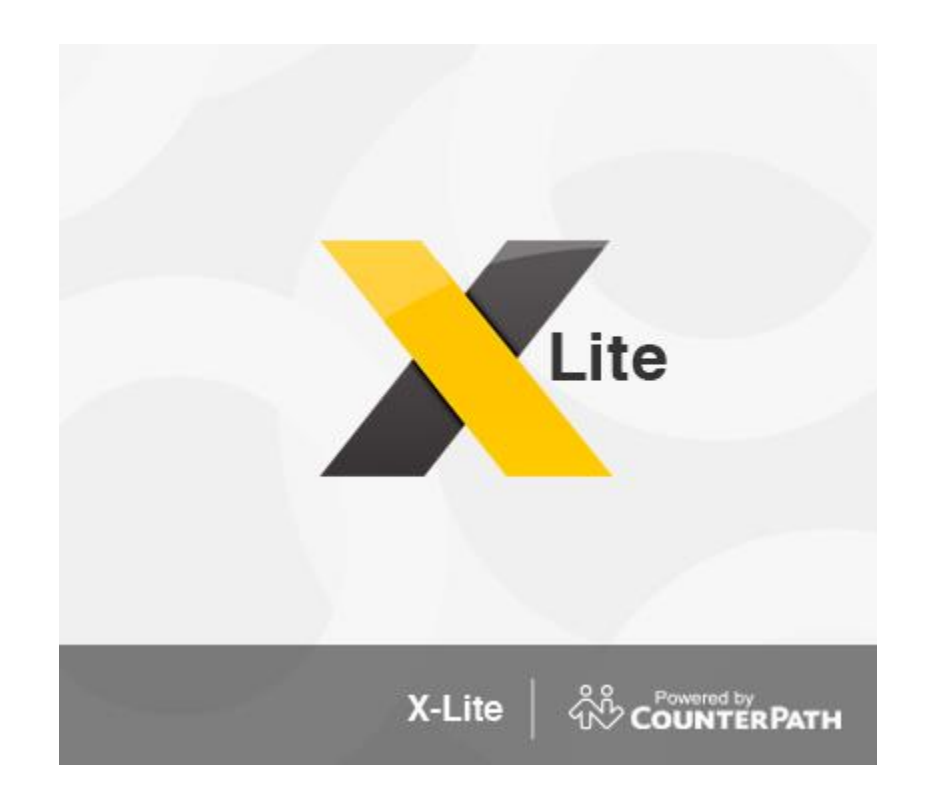

Copyright VBuzzer™, 2017

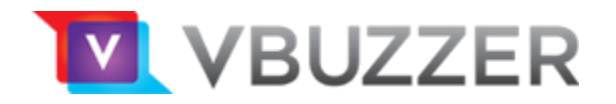

Launch your X-Lite softphone client

From the top menu: select **Softphone** then select **Account Settings** 

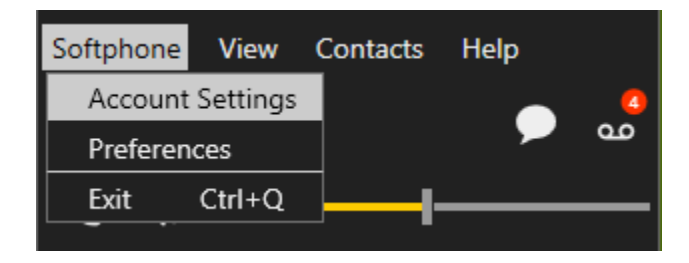

Under the Account tab, complete the highlighted fields:

| Account Name: | Home Phone (or anything)               |
|---------------|----------------------------------------|
| User ID:      | Your VBuzzer Account ID <mark>*</mark> |
| Domain:       | sip1-on.vbuzzer.com                    |
| Password:     | Your VBuzzer Account Password          |

\*not your VBuzzer Username (your username is used for accessing the VBuzzer User Portal).

Check the box – Register with domain and receive calls

Select the radio button – Domain

## Click OK

Your softphone device should then register to the VBuzzer network.

| SIP Account X                           |             |          |          |           |          |  |
|-----------------------------------------|-------------|----------|----------|-----------|----------|--|
| Account                                 | Voicemail   | Topology | Presence | Transport | Advanced |  |
| Account n                               | ame: Home   | Phone    |          | )         |          |  |
| Prot                                    | ocol: SIP   |          |          |           |          |  |
| Allow this account for                  |             |          |          |           |          |  |
| ✓ Call                                  |             |          |          |           |          |  |
| 🔽 IM / P                                | resence     |          |          |           |          |  |
| User Det                                | ails        |          |          |           |          |  |
|                                         | * User ID:  |          |          |           |          |  |
|                                         | * Domain:   |          |          |           |          |  |
|                                         | Password:   |          |          |           |          |  |
| Dis                                     | splay name: |          |          |           |          |  |
| Authoriza                               | ation name: |          |          |           |          |  |
| Domain                                  | Proxy       |          |          |           |          |  |
| Register with domain and receive calls  |             |          |          |           |          |  |
| Send out                                | bound via:  |          |          |           |          |  |
| Do                                      | main        |          |          |           |          |  |
| Pro                                     | xy Address: |          |          |           |          |  |
| Dial plan: #1\a\a.T;match=1;prestrip=2; |             |          |          |           |          |  |
|                                         |             |          |          | ок        | Cancel   |  |